## Grant a discount in an invoice

Suppose you want to grant a customer a discount on purchased products or services. This article describes how you can include discounts in the invoice that you then send to your customer.

Create an invoice, as you are used to doing within Yoursminc.

The following example shows an invoice in which we grant a 10% discount on products to be delivered:

|                                                                                           | Change h   | eader      | ]                            |                                            |                           |
|-------------------------------------------------------------------------------------------|------------|------------|------------------------------|--------------------------------------------|---------------------------|
| A                                                                                         |            |            | Flo                          | wer to the p<br>Sinnekenwe<br>4818 JB,     | beople<br>eg 59a<br>Breda |
| Flower<br>to the People                                                                   |            |            | Trade re<br>VAT nr: NL1      | gister: 201<br>1239.79.999                 | 04843<br>9.B.01           |
| Change contact info<br>Axit International Trading<br>Palsterkamp 33<br>3085 GL, Rotterdam |            |            |                              |                                            |                           |
| Select contact to:<br>To:                                                                 |            |            |                              |                                            |                           |
|                                                                                           |            |            | Change invoice<br>Invoi<br>D | e date<br>ice date: 08-0<br>lue date: 23-0 | 1-2024<br>1-2024          |
| Invoice Number:                                                                           |            |            |                              |                                            |                           |
| Payment<br>method:                                                                        | v          | Prices: Ex | cluding VAT 🗸 Cu             | urrency:                                   | €                         |
| Product Descript                                                                          | ion Number | Price      | VAT                          | Total                                      |                           |
| Boeket 1  Mixed flower boo                                                                | uquet 10   | 25.00 9%   | Low Tariff(2) 🗸              | 250.00                                     | \$                        |
| DISC VDISCOUNT 10%                                                                        | 1          | -25.00 9%  | Low Tariff(2) 🗸              | -25.00                                     | 1                         |
|                                                                                           |            |            | Sub total:<br>Btw:<br>Total: | 225.00<br>20.25<br>245.25                  |                           |
|                                                                                           |            |            | Add                          | involce detai                              | '                         |

If we zoom in on the entered invoice lines, we see:

The first invoice line contains about 10 mixed bouquets, at €25,- at 9% VAT

The second invoice line applies a 10% discount to these 10 bouquets with a total of  $\in$ 250, which amounts to a discount of  $\in$ 25.

This brings the subtotal to €225, on which 9% VAT is then calculated, resulting in €20.25 VAT (€225 \* 9%)

After this, we can add other invoice lines, for example to calculate delivery costs, after which the 'Final' invoice can be created and sent to the customer.

See the following example:

| INVOICE                |                                                                                       |                                                                              |                                                                                                    |  |
|------------------------|---------------------------------------------------------------------------------------|------------------------------------------------------------------------------|----------------------------------------------------------------------------------------------------|--|
|                        | Flower to the people<br>Ginnekenweg 59a<br>4818 JB, Breda<br>Trade register: 20104843 |                                                                              |                                                                                                    |  |
|                        |                                                                                       | VAL NE 123                                                                   | 9.79.999.8.01                                                                                                    |  |
|                        |                                                                                       |                                                                              |                                                                                                    |  |
|                        |                                                                                       | Invoice<br>Due                                                               | date: 08-01-2024<br>date: 23-01-2024                                                                                                    |  |
| Number                 | Price                                                                                 | VAT                                                                          | Total                                                                                                    |  |
| 10                     | €25.00                                                                                | 9%                                                                           | €250.00                                                                                                    |  |
| 1                      | <b>-</b> €25.00                                                                       | 9%                                                                           | -€25.00                                                                                                    |  |
|                        |                                                                                       | Sub total:                                                                   | €225.00                                                                                                    |  |
|                        | _                                                                                     | VAT 9%:                                                                      | €20.25                                                                                                    |  |
|                        |                                                                                       | Total:                                                                       | €245.25                                                                                                    |  |
|                        |                                                                                       |                                                                              |                                                                                                    |  |
|                        |                                                                                       |                                                                              |                                                                                                    |  |
|                        |                                                                                       |                                                                              |                                                                                                    |  |
|                        |                                                                                       |                                                                              |                                                                                                    |  |
| Payment within 30 days |                                                                                       |                                                                              |                                                                                                    |  |
|                        | Number<br>10<br>1<br>Payment within 30 days                                           | Number         Price           10         €25.00           1         -€25.00 | INVOICE         Flowe<br>Gin<br>4           Trade regis<br>VAT nr: NL123           VAT nr: NL123           Invoice           Due           10         €25.00           11         -€25.00           9%         300 total:<br>VAT 9%:           10         €25.00           11         -€25.00           9%         300 total:           VAT 9%:         Total: |  |

Processing VAT returns

The discount will be settled within the VAT return.

**PLEASE NOTE:** Invoice lines with a negative amount will be treated as a 'Discount' and not as a 'Credit'. For example, within the Belgian VAT return, this will have a clear difference with the handling of a Credit Note within VAT boxes 49 and 64.

For correct processing within the VAT return, a credit note must be created separately in the event of a credit.